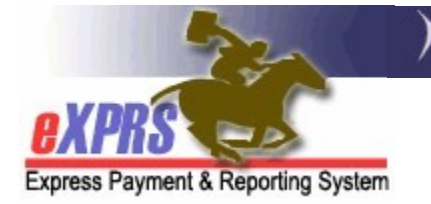

## How to Authorize Children's Host Home services in eXPRS Plan of Care (POC)

(updated 5/19/2022)

DD Children's Host Home services are now available to be authorized in eXPRS Plan of Care (POC).

Host Home services are identified in eXPRS Plan of Care as:

• SE152 + procedure code ORCHH/NA

Host Homes are a Daily service, with daily rates being derived from the individual's Oregon Needs Assessment (ONA) Service Group (SG). CDDP users will not need to manually enter rates for this service.

**NEW FUNCTIONALITY**: The data elements of a provider SPA has been reordered when creating a SPA to support the implementation of the Service Group (SG) rate table and auto-population of some service rates. You will notice that the **\*Rate** field has moved in the sequence of the SPA and will not be an open text box to add the rate. The rate will read **NA** initially because when the SPA is saved eXPRS reads the new SG rate table to determine if the rate will auto-populate or return an open field to add the rate manually, depending on the service.

## To authorize Children's Host Home services in POC:

1. Log in to eXPRS. If users have more than one organization login option, they will need to be logged in under the **Local Authority** (for CDDPs shown below)

| Login                                  |                                                      |
|----------------------------------------|------------------------------------------------------|
| Password accepted. Choose you          | r organization and/or program area for this session. |
| You are in the User Acceptance environ | ment                                                 |
| Login Name:                            | userID                                               |
| Password:                              | •••••                                                |
| Organization/Program Area:             | County (Local Authority)                             |
| Forgot your password?                  | Submit                                               |

 CDDPs <u>must first</u> add the applicable Host Home site records to their CDDP POC Provider Panel. The date range for panel listing is recommended to be 1/1/2021 – 12/31/9999.

The provider record type/specialty number for Children's Host Home site records is:

• **89-707** = Residential Care Facility – Children's Host Home

Please see the user guide "*How to Add Host Home to POC Prov Panel (v1;* 4.1.21)" for instructions on how to find and add a Host Home site record to your POC Provider Panel.

- 3. Once #2 is completed, CDDPs can authorize Host Home services in Plan of Care using that site record.
- 4. Many individuals may have a POC for other services, such children's in-home (SE151) already. Best practice is to search for the individual's current POC first, and then simply update the POC to end any conflicting services and add the authorizations for Host Home services.

From the left-hand yellow navigational menu click on *Plan of Care*  $\rightarrow$  *Plan of Care* to find the POC that needs to have Host Home services added.

| Client              | • | Home                         |
|---------------------|---|------------------------------|
| Provider            | ≯ | My Notifications             |
| Contracts           | ► | ,                            |
| Prior Authorization | • | Filter d Bv Type All Notific |
| Plan Of Care        | • | Plan Of Care                 |
| Claims              | • | Service Delivered            |
| CM/PA TCM Billing   | • | Travel Time                  |
| Liabilities         | • | Reports                      |
| Reports             | • | inate inate                  |

5. In the Find Plan of Care page, search for the POC for the individual that Host Home services are to be added. At least one search criteria option must be entered. Best practice is to search by the individual's prime number. With the search criteria entered, click **Find** to search.

| Find Plan o | of Care              |          | 2    | /       |           |        |
|-------------|----------------------|----------|------|---------|-----------|--------|
|             | Plan ID:             |          | V    |         |           |        |
|             | <b>Client Prime:</b> | xyz0000a | A    | )       |           |        |
| Se          | rvice Element:       | All      |      |         | $\sim$    |        |
|             | Plan Begin:          |          |      | Overlap | ○ Contain | ○Exact |
|             | Plan End:            |          |      | Overlap | ○ Contain | ○Exact |
| DHS         | Contract Num:        |          |      | 产       |           |        |
|             | Status:              | ~        | e :- |         |           |        |
| N           | lax Displayed:       | 25 ~     |      |         |           |        |
|             |                      | Fir      | nd   | Reset   |           |        |

\*\*If no POC is returned, use the instructions in guide <u>How to Create a Plan</u> of Care in eXPRS – New POC Format to create a new POC. Then return to this guide to update and add Host Home authorizations.

6. From the search results, open the POC for the individual that needs a Host Home service authorization added. It will likely be the individual's current POC. Click on the blue Plan ID to open the POC.

| Dr      | 16           | Num:          | A                |                |              |          |
|---------|--------------|---------------|------------------|----------------|--------------|----------|
|         | S            | tatus:        | ~                |                |              |          |
|         | Max Displ    | layed: 25 🗸   |                  |                |              |          |
|         |              |               | Find Reset       |                |              |          |
|         |              |               | Export options   | : 🖉 CSV   🗶 E  | xcel   🔁 PDF | I 🔜 RTF  |
| Plan ID | Client Prime | Client Name 👙 | DHS Contract Num | 🗢 Plan Begin 👙 | Plan End 💠   | Status 💠 |
| 42****8 | xyz0000a     | JUSTIN THYME  | 1***2            | 04/01/2021     | 03/31/2022   | Accepted |
| 42***8  | xyz0000a     | JUSTIN THYME  | 1***2            | 04/01/2021     | 03/31/2022   | Accepted |

 With the POC now open in the Plan of Care page, first review the services authorized inside the POC (if any) and update existing Plan Lines/SPAs for any conflicting services that have ended, such as services authorized under SE258, SE151 or SE150. These services must be ended the day of or before the SE152-Host Home service is to begin. You may need to also look under the Community, Transportation and/or Ancillary services tabs.

With any conflicting (ie: excluded) services ended, you can now add the **SE152-Host Home** service. Click on the **RESIDENTIAL** tab.

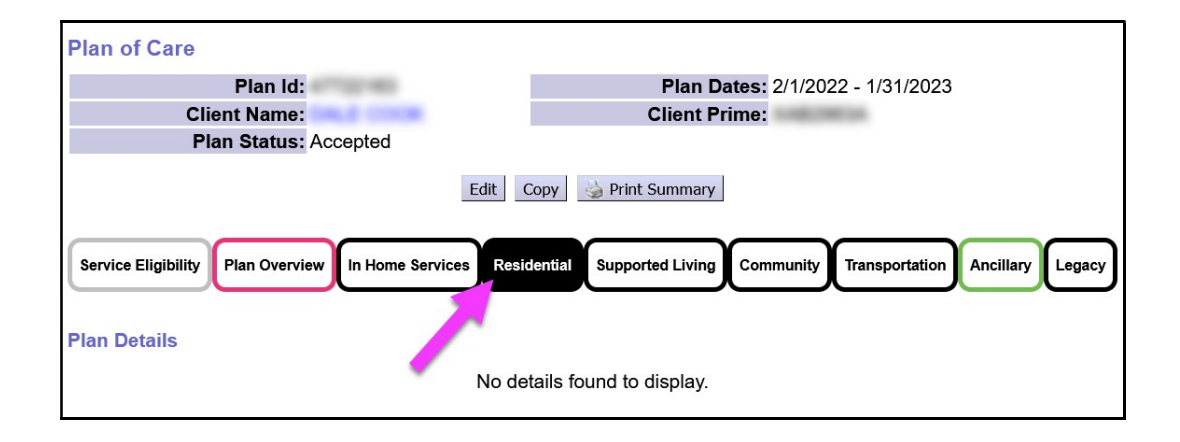

8. Now in the **RESIDENTIAL** tab click **Edit** to open the POC to add the **SE152**-**Host Home** service.

| Plan of Care                 |                                  |  |  |  |  |  |  |
|------------------------------|----------------------------------|--|--|--|--|--|--|
| Plan Id:                     | Plan Dates: 2/1/2022 - 1/31/2023 |  |  |  |  |  |  |
| Client Name:                 | Client Prime:                    |  |  |  |  |  |  |
| Plan Status: Accepted        |                                  |  |  |  |  |  |  |
| Edit C                       | Copy Print Summary               |  |  |  |  |  |  |
| Plan Details                 |                                  |  |  |  |  |  |  |
| No details found to display. |                                  |  |  |  |  |  |  |

9. With the POC now open for edits, click on **Add Plan Line** to add a blank row for the **SE152-Host Home** services.

| Delete Done                                                                                                    |
|----------------------------------------------------------------------------------------------------|
| Service Eligibility Plan Overview In Home Services Residential Supported Living Community Transportation Ancillary Legacy |
| Plan Details                                                                                                    |
| Add Plan Line                                                                                                    |

- 10. In the open Plan Line row, working from left to right, add the service information.
  - In the **\*SE/Procedure Code/Modifier** dropdown, select the option **152**-**Children's Host Homes**.

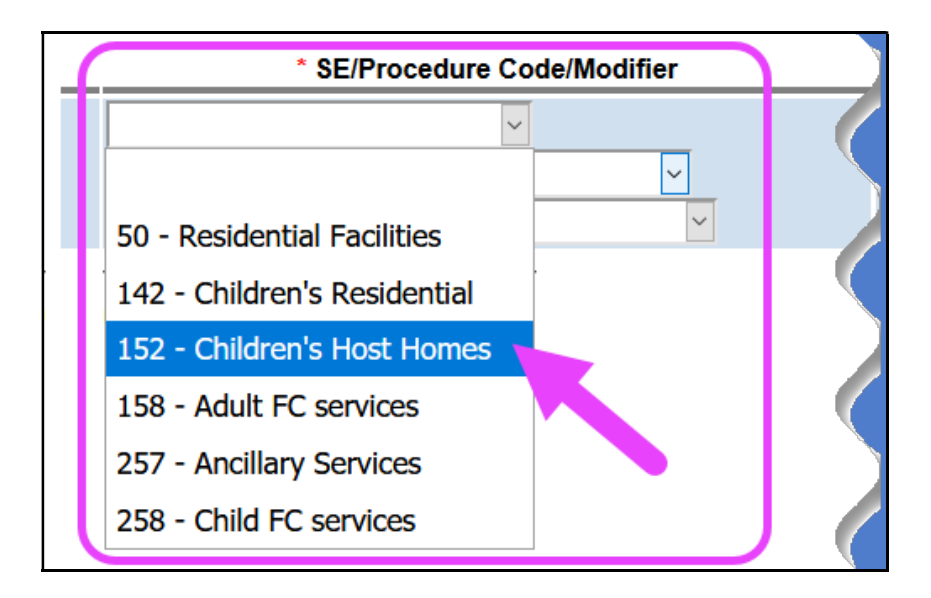

• Once selected, the **Procedure Code** and **Modifier** will auto-populate.

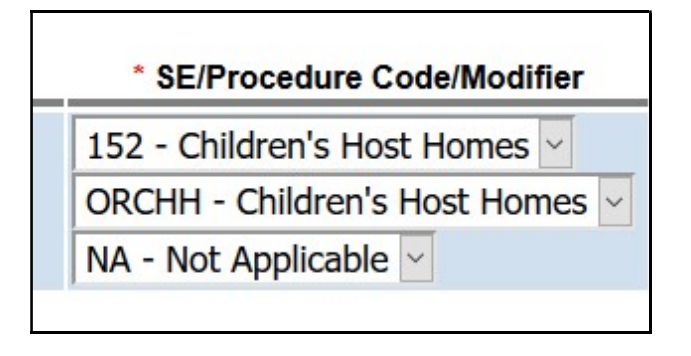

In the \*Units section, add 1 for the number of units, and then Days and Day from the dropdown menus. 152-Children's Host Home services are now a DAILY service, so you are authorizing 1 day per day.

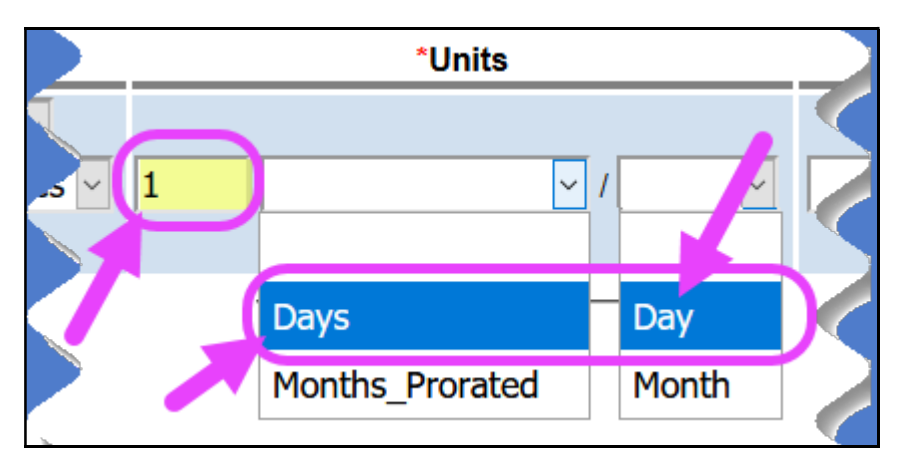

• In the **\*Dates** section, enter the date range for the **152-Children's Host Homes** service Plan Line.

|          | *Dates          | Status |             |
|----------|-----------------|--------|-------------|
| 5/1/2022 | III - 1/31/2023 | Draft  | Save Cancel |

11. With all the Plan Line information completed, click **Save** to save the Plan Line.

| * SE/Procedure Code/Modifier    | *Units           | *Dates                   | Status                |
|---------------------------------|------------------|--------------------------|-----------------------|
| 152 - Children's Host Homes 🗸   |                  |                          |                       |
| ORCHH - Children's Host Homes 🗸 | 1 Days ~ / Day ~ | 5/1/2022 III - 1/31/2023 | III Draft Save Cancel |
| NA - Not Applicable 🗸           |                  |                          |                       |

- 12. Under the Plan Line, click on **Add Provider** to add the Host Home provider's Service Prior Authorization (SPA).
  - **REMEMBER**: the Host Home site record **must be added to your POC Provider Panel FIRST** for it to appear here and be selected.

|  | SE  | Procedure Code                |        |
|--|-----|-------------------------------|--------|
|  | 152 | ORCHH - Children's Host Homes | $\sim$ |
|  | Add | Provider                      |        |

- 13. In the open SPA row, moving left to right, add the applicable information for the **152-Children's Host Home** service authorization.
  - In the **\*Provider** dropdown, select the appropriate Host Home site record for the provider.

| SE   | Procedure Code                     |
|------|------------------------------------|
| 152  | ORCHH - Children's Host Homes      |
|      | *Provider                          |
| type | to filter dropdown                 |
|      |                                    |
| Agen | icy HH site - 123 Main St - 4****7 |

- Complete the remaining SPA information, adding the\*Dates and \*Units.
  - ✓ Units always = 1

Click **Save** to save the SPA information.

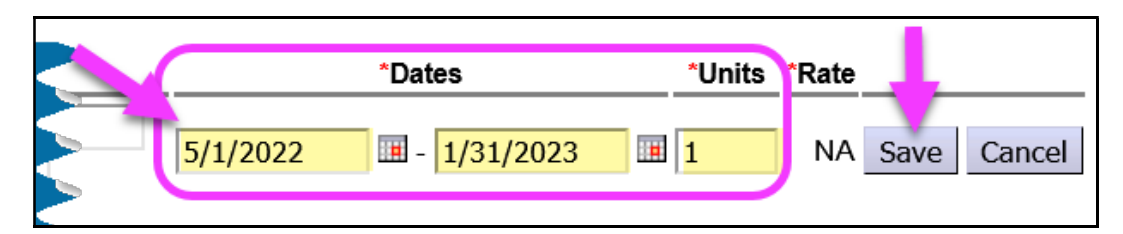

14. With the SPA information saved as *draft*, click **Submit** to submit the authorization.

|   | SE  |      | Procedure Code                | Modifier | units               |      |        | Dates              |        | Status |        |        |
|---|-----|------|-------------------------------|----------|---------------------|------|--------|--------------------|--------|--------|--------|--------|
| • | 152 | ORCH | H - Children's Host Homes     | NA       | 1 Days per Day      |      | 5/1/   | 2022 - 1/31/20     | 23     | Draft  | Edit   | Delete |
|   | Aut | h ld | Provider                      |          | Dates               | Unit | s Rate | Pay-To<br>Provider | Status |        |        |        |
|   | -   | -;   | te de la constante de las des | 5        | /1/2022 - 1/31/2023 |      | I NA   |                    | Draft  | Edit S | Submit | Delete |

15. With the SPA in *accepted* status, click **Done** at the top of the POC to close it.

| Plan of Care                             |                       |          |                            |          |                       |                 |                    |  |
|------------------------------------------|-----------------------|----------|----------------------------|----------|-----------------------|-----------------|--------------------|--|
|                                          | Plan Id:              |          |                            | Plan     | Dates: 2/1/202        | 2 - 1/3         | 31/2023            |  |
| Client                                   | Name:                 | 1        |                            | Client   | Prime:                | π.              |                    |  |
| Plan                                     | Status: Accepted      |          |                            |          |                       |                 |                    |  |
| Plan Details Done   Plan Details Ø Draft |                       |          |                            |          |                       |                 |                    |  |
| SE                                       | Procedure Code        | Modifier | Units                      |          | Dates                 |                 | Status             |  |
| ▼ 152 ORCHH -                            | Children's Host Homes | NA       | 1 Days per Day             |          | 5/1/2022 - 1/31/202   | 3               | Draft Edit Delete  |  |
| _Auth Id                                 | Provider              | 5/1      | Dates<br>/2022 - 1/31/2023 | Units Ra | Pay-To<br>te Provider | Status<br>Draft | Edit Submit Delete |  |